# Zoekhandleiding Digitale Catalogus Librije Enkhuizen

Op basis van de tweedelige studie *de Librije van Enkhuizen. Geschiedenis en Catalogus* van kunst- en boekhistorica dr. Daphne Wouts is ook een digitale versie van de catalogus beschikbaar gemaakt. De catalogus is te vinden via de website van De Librije Enkhuizen: <u>https://librije-enkhuizen.nl/xref/catalogus/</u>

#### Zoekmogelijkheden Librije catalogus

Er zijn 2 zoekmogelijkheden: 'Simpel zoeken' en 'Uitgebreid zoeken'. Met een zoekactie via simpel zoeken doorzoekt u alle velden van de catalogus. Via uitgebreid zoeken kunt u uw zoekopdracht zelf verder verfijnen.

## Simpel zoeken

Met een zoekactie via Simpel zoeken doorzoekt u alle velden van de catalogus.

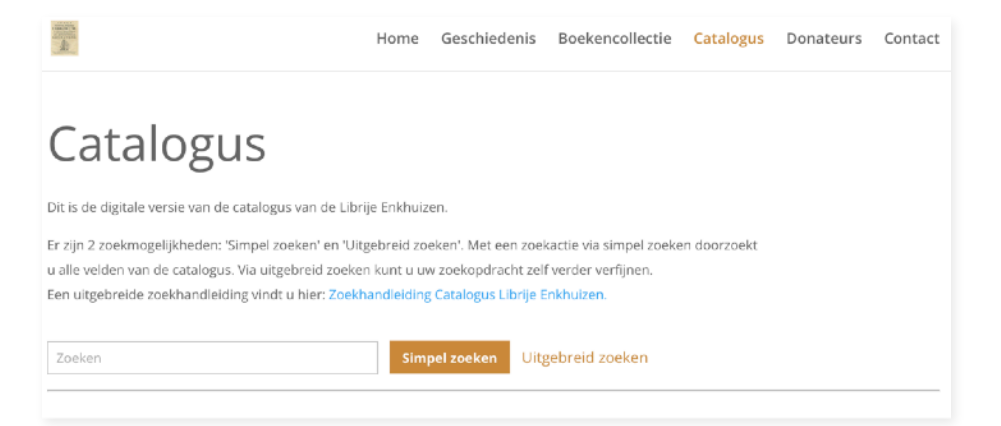

Een zoekactie op het woord *mercator* levert bijvoorbeeld alle records op waar het woord mercator in voorkomt. U krijgt een lijst met de 'korte presentatie' van deze records. NB: u kunt ook op een deel van het woord zoeken, bijv. *merca* 

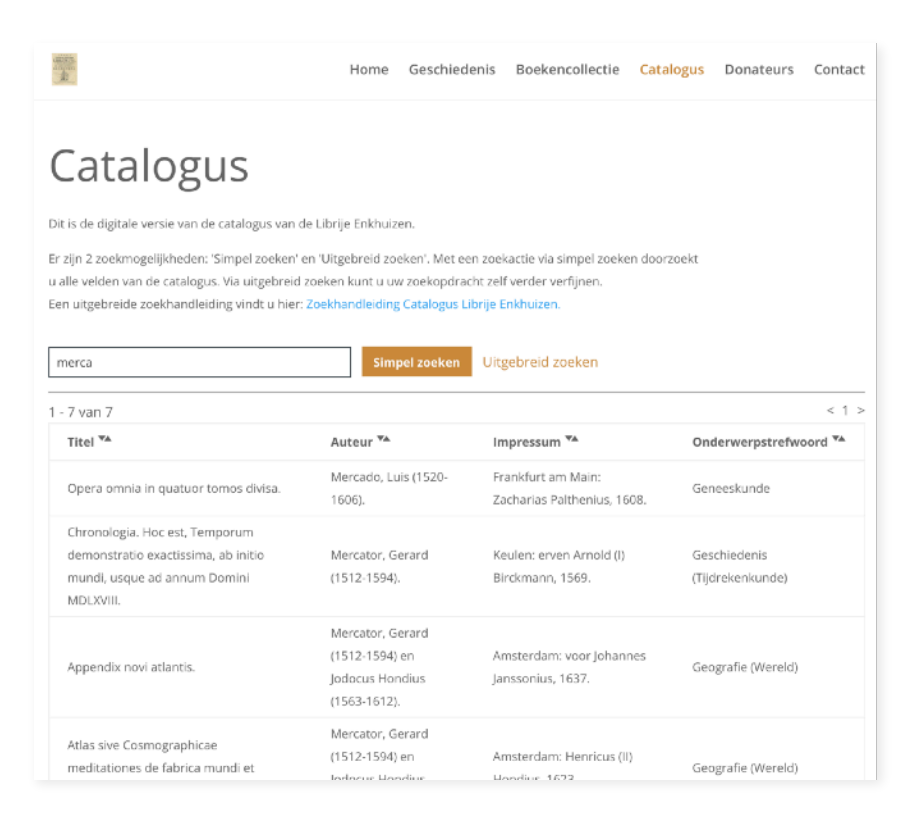

Wanneer u een van de titels nader wilt bekijken, klikt u deze aan, waarna de 'lange presentatie' verschijnt. Door op de afbeelding te klikken, wordt deze vergroot.

|                                                                                      | Home         | Geschieder         | nis E    | Boekencollectie  | Catalogus       | Donateurs | Contact |
|--------------------------------------------------------------------------------------|--------------|--------------------|----------|------------------|-----------------|-----------|---------|
| merca                                                                                | Sim          | pel zoeken         | Uitgeł   | oreid zoeken     |                 |           |         |
| Afbeelding                                                                           |              |                    |          |                  |                 |           |         |
| Volgnummer<br>340                                                                    |              |                    |          |                  |                 |           |         |
| Titel<br>Chronologia. Hoc est, Temporum demonstra                                    | tio exactis: | sima, ab initio m  | nundi, i | usque ad annum D | omini MDLXVIII. |           |         |
| Auteur<br>Mercator, Gerard (1512-1594).                                              |              |                    |          |                  |                 |           |         |
| Onderwerpstrefwoord<br>Geschiedenis (Tijdrekenkunde)                                 |              |                    |          |                  |                 |           |         |
| Impressum<br>Keulen: erven Arnold (I) Birckmann, 1569.                               |              |                    |          |                  |                 |           |         |
| Bibliografisch formaat<br>2°.                                                        |              |                    |          |                  |                 |           |         |
| <b>Collatie</b><br>)(2 (†)6 <b>*</b> 6 2 <b>*</b> 4 a-f6 g4 A-2E6 2F4 (2F4 blanco) : | = [116], 34( | 0, [2], [2 blanco] | ] pp.    |                  |                 |           |         |
| Typografische kenmerken<br>lettertype romein; typografische titelpagina.             |              |                    |          |                  |                 |           |         |
| Illustraties<br>titelpagina met drukkersmerk; houtsneden b                           | innen de c   | ollatie.           |          |                  |                 |           |         |
| Verwijzingen<br>Adams M 1295; USTC 622546; VD16 K 2335.                              |              |                    |          |                  |                 |           |         |
| Signatuur<br>F73.                                                                    |              |                    |          |                  |                 |           |         |

Klik onderaan het record op 'sluit' om weer terug te gaan naar de korte presentatie.

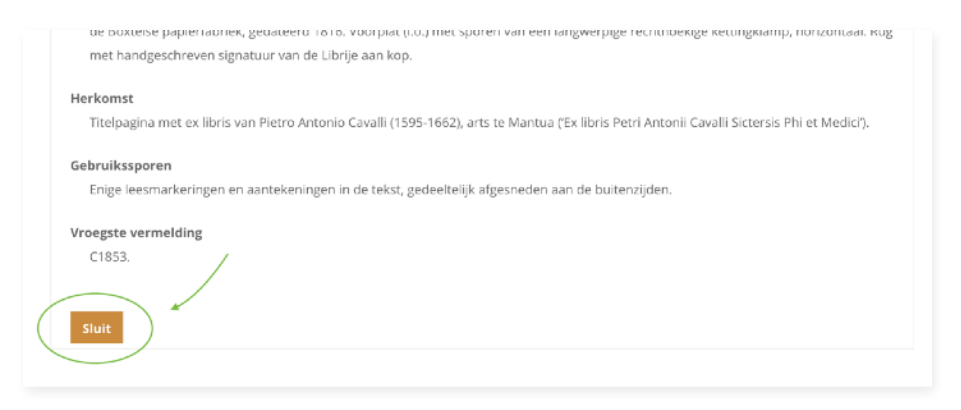

Wilt u een nieuwe zoekactie starten? Klik in het zoekveld en gebruik de delete of backspace knop om het zoekveld leeg te maken. Ook kunt u de bestaande veldinhoud geheel selecteren en daaroverheen een nieuwe zoekterm typen.

# **Uitgebreid zoeken**

Met de optie uitgebreid zoeken kunt u uw zoekopdracht verfijnen en zoeken in een aantal specifieke zoekvelden of hier zelf een zoekcombinatie in maken.

| Catalogus                                                                                                    |                     |  |  |  |  |
|----------------------------------------------------------------------------------------------------|---------------------|--|--|--|--|
| Dit is de digitale versie van de catalogus van de Librije                                                                                                    | Enkhuizen.          |  |  |  |  |
| Er zijn 2 zoekmogelijkheden: 'Simpel zoeken' en 'Uitgebreid zoeken'. Met een zoekactie via simpel zoeken doorzoekt<br>u alle velden van de catalogus. Via uitgebreid zoeken kunt u uw zoekopdracht zelf verder verfijnen.<br>Een uitgebreide zoekhandleiding vindt u hier: <mark>Zoekhandleiding Catalogus Librije Enkhuizen</mark> . |                     |  |  |  |  |
| Auteur                                                                                                    | Titel               |  |  |  |  |
| Impressum                                                                                                    | Vroegste vermelding |  |  |  |  |
| Onderwerpstrefwoord                                                                                                    | Volgnummer          |  |  |  |  |
| Alle woorden                                                                                                    | Uitgebreid zoeken   |  |  |  |  |
| Simpel zoeken                                                                                                    |                     |  |  |  |  |
|                                                                                                    |                     |  |  |  |  |

#### De velden waarmee u uitgebreid kunt zoeken:

**Auteur**: in dit veld kunt u zoeken naar een auteursnaam, bijvoorbeeld: *Erasmus*. U kunt ook op het begin van een naam zoeken, bijvoorbeeld: *eras*. Met deze zoekactie vindt u alle boeken van auteurs waarvan de naam begint met Eras.

**Titel**: via dit veld zoekt u naar woorden uit de titel, bijvoorbeeld: *Atlas*. U kunt ook op het begin van een woord zoeken, bijvoorbeeld: *epis*. Met deze zoekactie vindt u alle boeken waar in de titel een woord voorkomt beginnend met epis, epistolae, epistolarum, epistola etc.

**Impressum**: dit betreft de bibliografische term voor een titelbeschrijving waarin de plaats van uitgave of druk, de naam van de uitgever of drukker en het jaar van uitgave van een publicatie vermeld worden. U kunt hierin dus zoeken op bijv. 'Leiden' of '1725'.

**Vroegste vermelding**: dit veld betreft het jaartal van de vroegste vermelding van voorkomen in de collectie van de Librije. U zoekt dan dus op bijv. '1680'.

**Onderwerpstrefwoord**: met dit veld zoekt u op onderwerp, bijvoorbeeld geschiedenis, theologie of natuurkunde. Ook kunt u zoeken op het eerste deel van een onderwerp, bijvoorbeeld *Nat*, daarmee vindt u niet alleen 'Natuurkunde' maar ook 'Natuurwetenschap'.

**Volgnummer**: dit betreft het nummer van het boek in de catalogus van de Librije Enkhuizen. Hiermee zoekt u direct op een specifiek boeknummer.

**Alle woorden**: dit veld is vergelijkbaar met de resultaten via 'Simpel zoeken'. U gebruikt dit veld hier vooral om specifieke zoekcombinaties te maken. Dus bijvoorbeeld hierin 'Paludanus' invullen en in het veld Onderwerpstrefwoord 'Natuurwetenschap' levert alle boeken op met ergens een vermelding Paludanus, die over Natuurwetenschap gaan.

### Sorteren zoekresultaten

Door te klikken op (de pijltjes bij) de veldnamen bovenaan de lijst met zoekresultaten kunt u de sortering van de resultaten hierop aanpassen. Zo kunt u bijv. alfabetisch op naam van de auteur sorteren.

| - 10 van 28                                                                                   |                                             |                                                                    | < 1 2 3 >           |
|-----------------------------------------------------------------------------------------------|---------------------------------------------|--------------------------------------------------------------------|---------------------|
| Titel 🏊                                                                                       | Auteur 🛰                                    | Impressum 🍢                                                        | Onderwerpstrefwoord |
| Conciliator [] differe[n]tiar[um]<br>philosophor[um] precipueq[ue]<br>medicor[um] appellatus. | Abano, Petrus de (ca.<br>1250-ca. 1316).    | Venetië: erven Ottaviano<br>Scoto, 20 sep. 1521.                   | Geneeskunde         |
| Expositio in primam fen quarti Canonis<br>Avicenne.                                           | Arculanus, Joannes (ca.<br>1390-1458).      | Venetië: Philippus Pincius,<br>23 jun. 1512.                       | Geneeskunde         |
| Practica [] in nonum Rasis ad regem<br>Almansorem librum.                                     | Arculanus, Joannes (ca.<br>1390-1458).      | Padua: lacopo da Borgo<br>Franco, 19 dec. 1517.                    | Geneeskunde         |
| Opera omnia, quinq[ue] section.<br>comprehensa.                                               | Capivacceus,<br>Hieronymus (1523-<br>1589). | Frankfurt am Main:<br>Zacharias Palthenius en<br>Jonas Rosa, 1603. | Geneeskunde         |